## **Setting up Mac Mail**

- 1. Open up Mail.app and press Command+Comma to invoke the Preferences window.
- 2. Switch to the "Accounts" pane and press the + button in the lower-left corner.
- 3. Under "Account Information", fill out the following information:
  - Account Type: POP
  - Email Address: email-name@your-domain-name.com
  - Incoming Mail Server: mail. *your-domain-name.com*
  - Username: *email-name@your-domain-name.com*
  - Password: *your email password*
  - Note that POP uses port 110
- 4. Select "Add Server..." from the **Outgoing Mail Server (SMTP)** pop-up menu. Here are the details for it:
  - Outgoing Mail Server: mail. *your-domain-name.com*
  - Server port: 25
  - Use Secure Sockets Layer (SSL): NO
  - Authentication: password
  - User Name: *email-name@your-domain-name.com*
  - Password: your email password
  - Dismiss the window by pressing "OK."
- 5. Back in the "Accounts" pane, switch to the "Advanced" tab and do not check the box marked "Use SSL" towards the bottom.

Credits to hostgator for the tutorial.